# Como llenar su aplicación en línea https://preuss.schoolmint.net/signin

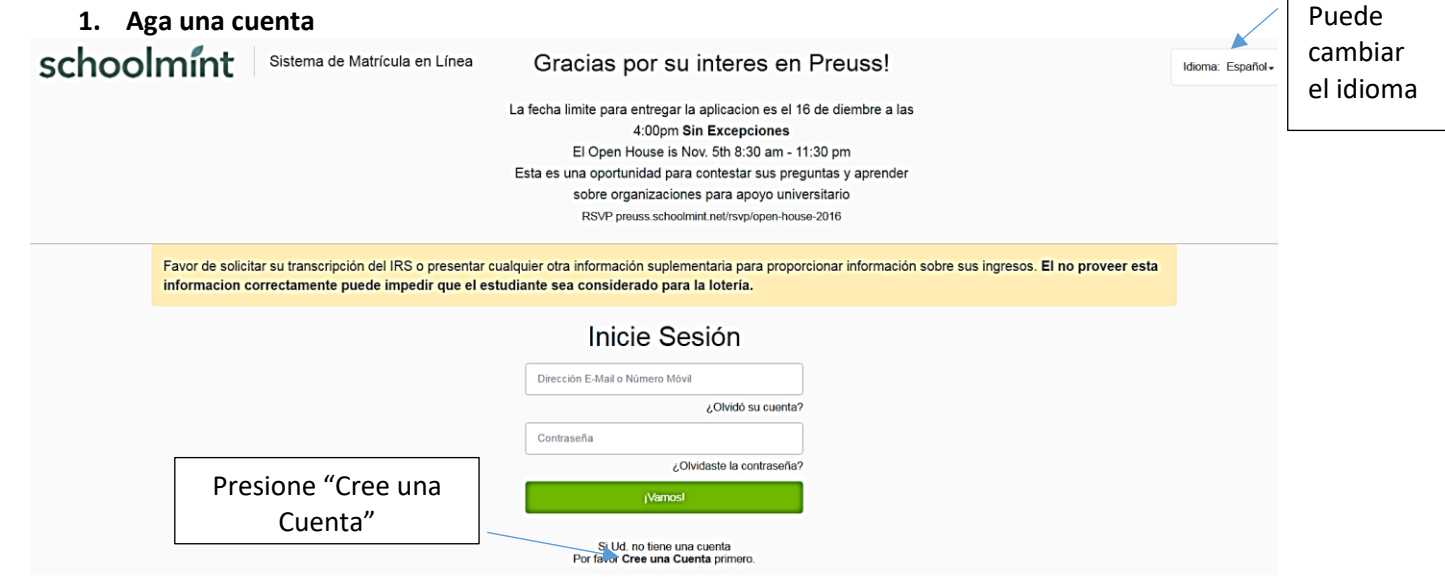

#### 2. Ingrese su información

Nombre de usuario: Ingrese su E-mail o número de celular (dos veces) Contraseña: Escriba la misma contraseña dos veces

| Thanks for our interest! If you need access to a computer contact the admissions coordinator Isela Reyes (858)822-0408 |                                                                                                    |                                 |  |  |
|----------------------------------------------------------------------------------------------------|----------------------------------------------------------------------------------------------------|---------------------------------|--|--|
|                                                                                                    | Cree una Cuenta                                                                                                 |                                 |  |  |
|                                                                                                    | Confirmar Dirección E-Mail o Número Móvil                                                                       | ]                               |  |  |
|                                                                                                    | Confirmación de Contraseña                                                                                      | ]                               |  |  |
| Presione aquí                                                                                                    | Al registrarse, usted está de acuerdo con los Términos<br>de Servicio y Política de Privacidad<br>¡Allá Varnos! |                                 |  |  |
|                                                                                                    | Si ya tiene una cuenta<br>Por favor <b>Inicie Sesión</b> .                                                      |                                 |  |  |
| Presione: The Preuss School UCSD                                                                                       |                                                                                                    |                                 |  |  |
| Listado de Aplicaciones The Preuss School UCSD                                                                         |                                                                                                    |                                 |  |  |
| Ud. no                                                                                                    | ha aplicado a ninguna escuela.<br>Comencemos una solicitud.                                                     | Presione: Iniciar una solicitud |  |  |

#### 3. Incluya la información del estudiante

\*\*\*Si va a aplicar para más de un estudiante solo necesita UNA CUENTA

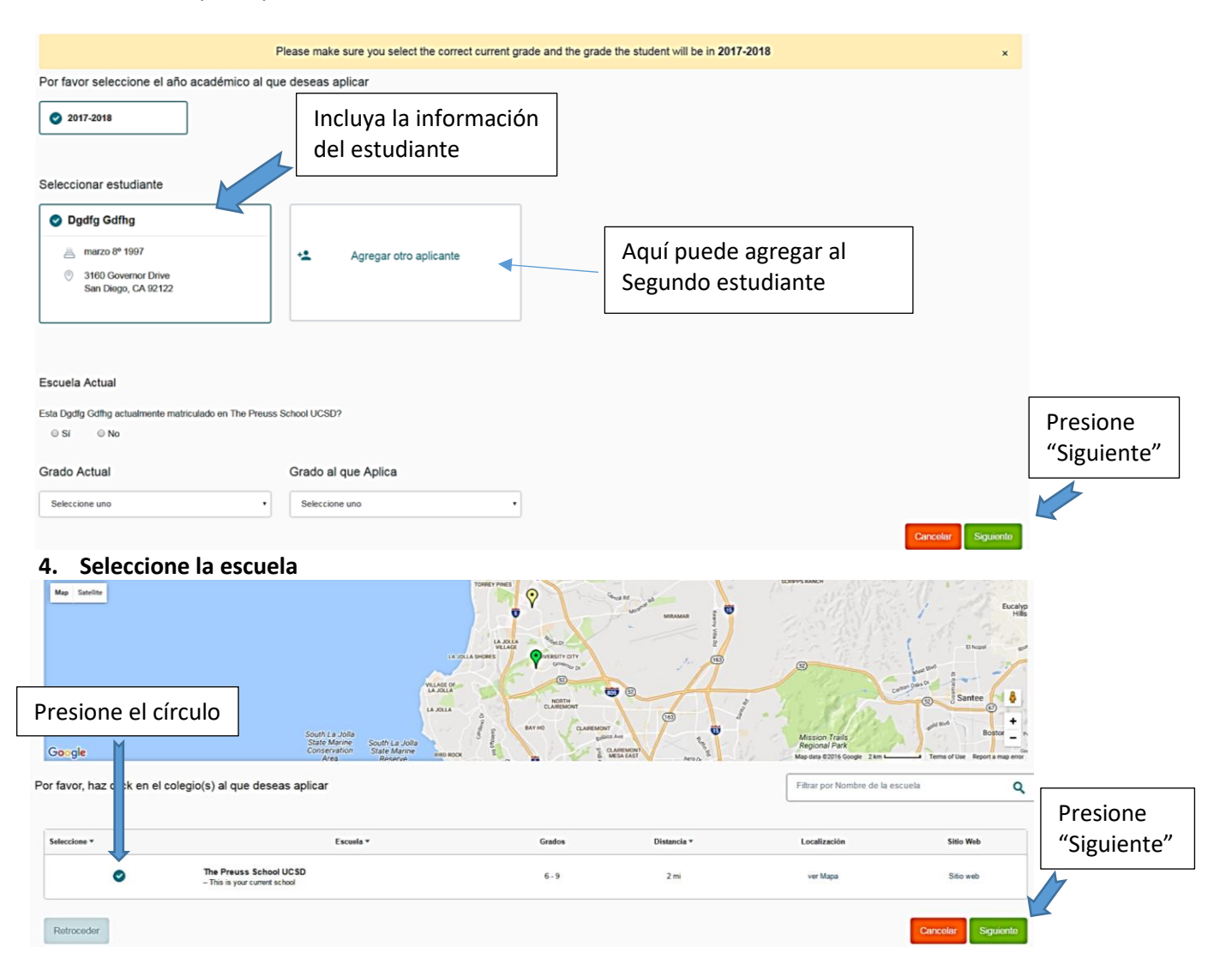

#### 5. Puede comenzar su aplicación! Todo con un asterisco(\*) es mandatorio

- A. Recuerde que una pregunta es para el ESTUDIANTE y la debe completar en INGLES
- B. La pregunta para PADRE/GUARDIAN la puede contestar en su idioma natal.

### 6. Documento del IRS forma 1040 o 1040A/Ingresos 2018

Si no puede incluir esta información en la página web mande la documentación a:

| Dirección de Envio: | The Preuss School UC San Diego | GPS: | The Preuss School  |
|---------------------|--------------------------------|------|--------------------|
|                     | Office of Admission            |      | 3750 Voight Dr.    |
|                     | 9500 Gilman Dr. #0536          |      | La Jolla, CA 92037 |
|                     | La Jolla, CA 92093             |      |                    |

## Fecha Límite: 22 de Noviembre del 2019

| Please upload our 2018 tax return (preferred) or complete IRS transcript request form. Student must be listed as a dependent on t<br>1040 or 4506-T transcript.                                                                                                    | ax return. Your 2018 income will be verified though 2018 tax form                                      |  |
|----------------------------------------------------------------------------------------------------|----------------------------------------------------------------------------------------------------|--|
| 2018 Taxes (preferred)<br>1. Upload a copy of tax form 1040, 1040A, 1040EZ, or 1040EZ-T<br>• See example of 2018 tax form 1040 here<br>4506 - T<br>4506 - T                                                                                                    |                                                                                                    |  |
| 2. Complete each section of the IRS Transcript of tax Return by Clocking the Page # Only)  4. Domplete each section of the IRS Transcript Request Form  5. The Parent's legal name  5. Drament's legal name  5. Drament's social security number  5. Drament's social security number  5. Drament's social securit | Presione "aqui"para<br>ver la pagina                                                                   |  |
| <ul> <li>20. Further address</li> <li>3: Current address</li> <li>6: Enter the tax form number delivered ( Choose only one 1040, 1040A, 1040EZ or 1040EZ-T)</li> <li>9: Year requested - Enter 12/31/2018</li> <li>Signature of taxpayer - Check box, sign and date</li> <li>3. Upload or mail the form to the Admissions Office</li> <li>This form will be mailed to the IRS to request information about your 2018 income taxes.</li> <li>It may take several weeks for the IRS to process this request. The earlier you submit your form, the better.</li> </ul>                                                                                                    |                                                                                                    |  |
| ** If you did not file taxes, contact The Preuss Admission Office to 858-822-0408 ** Please upload your 2018 Tax Form 1040 (preferred) or 4506-T IRS Transcript Request Form * Upload                                                                                                    | e Preuss Admission Office to 858-822-0408 **<br>eferred) or 4506-T IRS Transcript Request Form •<br>ad |  |

7. Guarde su progreso para trabajar en la aplicación después o envíelo!

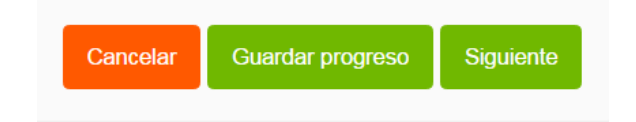

8. Revise su aplicación antes de enviarla

|                                              | Información general del estudiante |  |
|----------------------------------------------|------------------------------------|--|
| Nombre del estudiante<br>Fecha de Nacimiento | Dgdfg Gdfhg<br>marzo 8º 1997       |  |
| Escuela Actual                               | The Preuss School UCSD             |  |
| Grado Actual                                 | Sexto Grado                        |  |
| Grado al que Aplica                          | Sétimo Grado                       |  |
|                                              |                                    |  |

9. Envíela – o puede retroceder y editarla

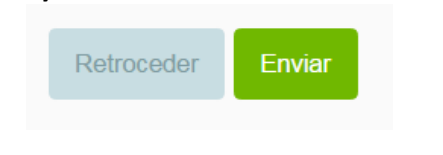

#### **UNA SOLICITUD POR ALUMNO**

Si metió una aplicación por internet el año pasado asegúrese que la aplicación sea para el año escolar 2020 – 2021